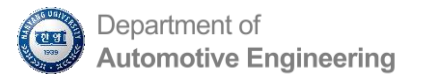

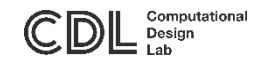

# CATIA 설치 방법

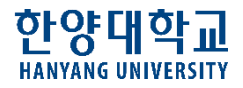

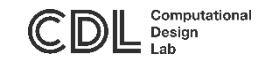

# 목차

- 설치 파일 다운로드
- 압축 해제
- CATIA V5-6R2014 설치
- License 폴더 붙여넣기
- 사용법
- 주의사항

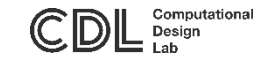

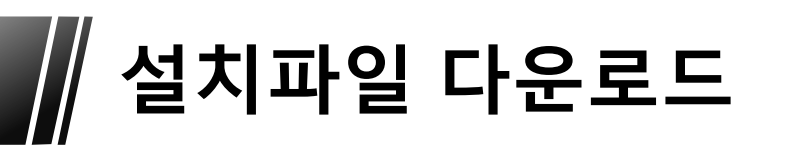

• 아래 링크에서 설치파일을 다운로드

<u>download</u>

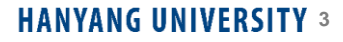

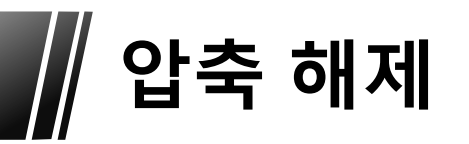

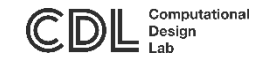

# • 압축파일 내용물은 아래 그림과 같다

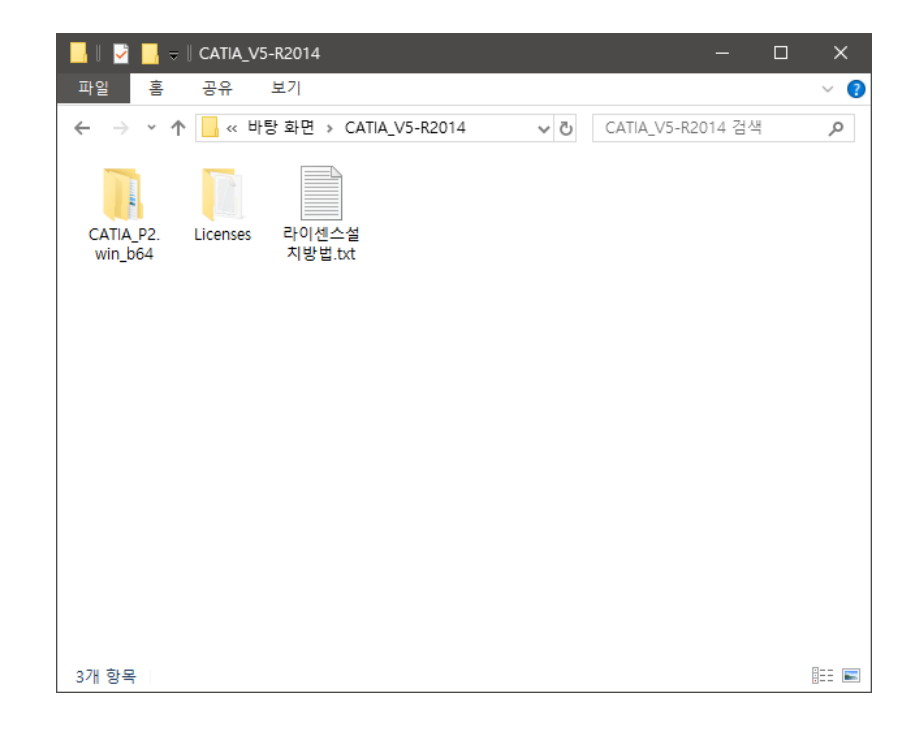

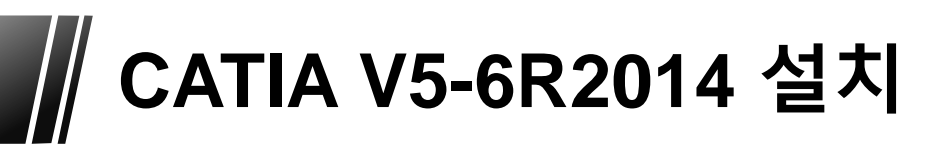

- 관리자 권한으로 \CATIA\_P2.win\_b64\1\setup.exe 실행하여 설치
- [설치 유형] 단계에서 사용자 정의 선택
- [소프트웨어 선택] 단계에서 ED2와 EX2 선택
- 나머지 설정은 기본 설정으로 진행

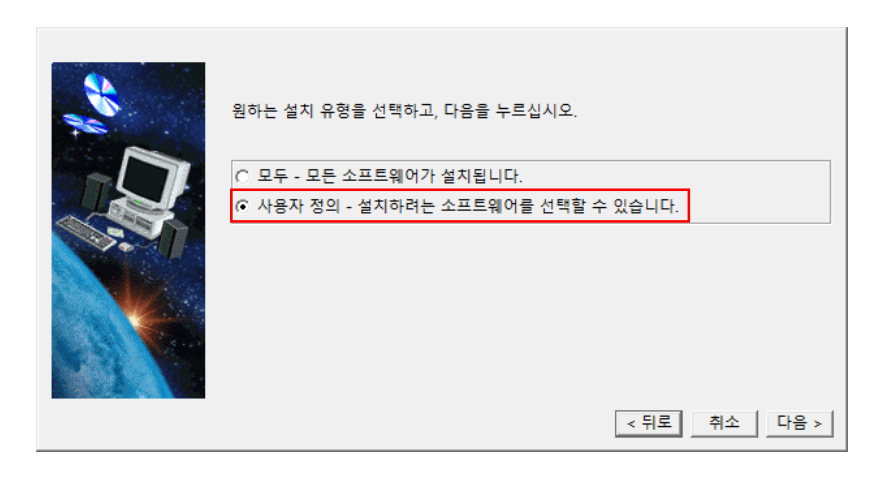

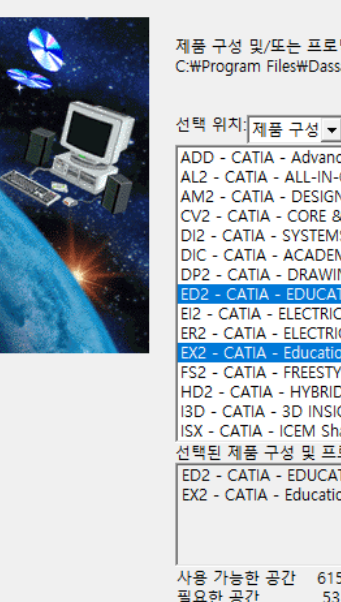

제품 구성 및/또는 프로덕트를 선택하면 다음 디렉토리에 설치됩니다. C:\Program Files\Dassault Systemes\B24

| ADD - CATIA - Advanced Design Migration Configuration<br>AL2 - CATIA - Advanced Design Migration Configuration<br>AM2 - CATIA - ALL-IN-ONE MARKETING 2 Configuration<br>AM2 - CATIA - DESIGNER & ADVANCED MACHINIST 2 Configuration<br>CV2 - CATIA - CORE & CAVITY DESIGN 2 Configuration<br>DI2 - CATIA - SYSTEMS DIAGRAMS 2 Configuration<br>DIC - CATIA - ACADEMIC DISCOVER 2 Configuration<br>DIC - CATIA - ACADEMIC DISCOVER 2 Configuration | ^    |  |  |  |  |  |
|----------------------------------------------------------------------------------------------------|------|--|--|--|--|--|
| DP2 - CATIA - DRAWING PRODUCTION 2 Configuration                                                                                                    |      |  |  |  |  |  |
| ED2 - CATIA - EDUCATIONAL HEAT 2 Configuration                                                                                                    |      |  |  |  |  |  |
| EI2 - CATIA - ELECTRICAL WIRE HARNESS INSTALLATION 2 Configuration<br>ER2 - CATIA - ELECTRICAL SIGNAL ROUTING 2 Configuration                                                                                                    |      |  |  |  |  |  |
| EA2 - CATIA - Educational Heat EAK 2 Configuration                                                                                                    |      |  |  |  |  |  |
| FS2 - CATIA - FREESTYLE SHAPER 2 CONTIGURATION                                                                                                    |      |  |  |  |  |  |
| HD2 - CATIA - HYBRID DESIGN 2 Configuration                                                                                                    |      |  |  |  |  |  |
| I3D - CATIA - 3D INSIGHT 2 Configuration                                                                                                    |      |  |  |  |  |  |
| ISX - CATIA - ICEM Shape DESIGN CENTER & EXPERT 2 Configuration ✓                                                                                                    |      |  |  |  |  |  |
| 선택된 제품 구성 및 프로덕트:                                                                                                    |      |  |  |  |  |  |
| ED2 CATIA EDUCATIONAL HEAT 2 Configuration                                                                                                    |      |  |  |  |  |  |
| ED2 - CATIA - EDUCATIONAL HEAT 2 Configuration                                                                                                    |      |  |  |  |  |  |
| EX2 - CATIA - Educational Heat EAK 2 Configuration                                                                                                    |      |  |  |  |  |  |
| 사용 가능한 공간 61560456 KB<br>필요한 공간 5319108 KB                                                                                                    |      |  |  |  |  |  |
| < 뒤로 취소                                                                                                    | 다음 > |  |  |  |  |  |

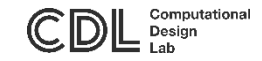

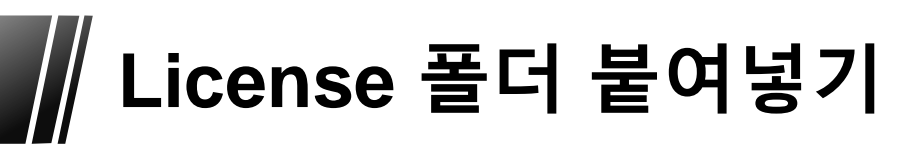

• 설치 후 실행하기 전 License 폴더를 복사하여 [C:\ProgramData\DassaultSystemes]에 붙여넣기

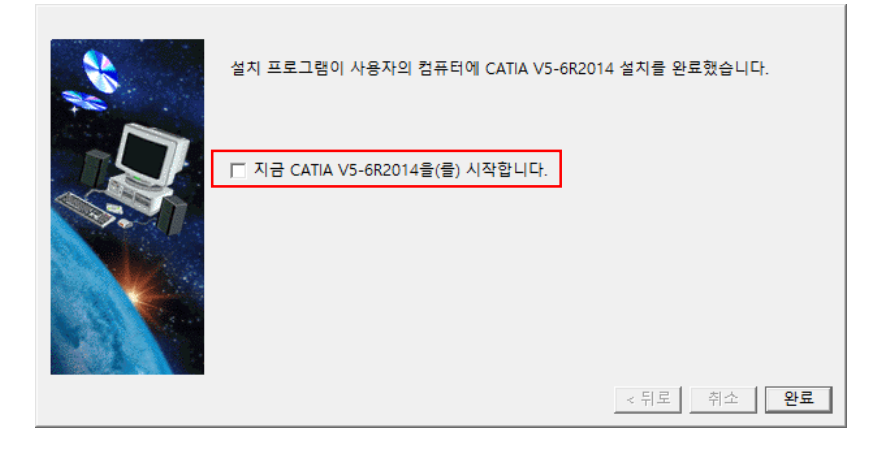

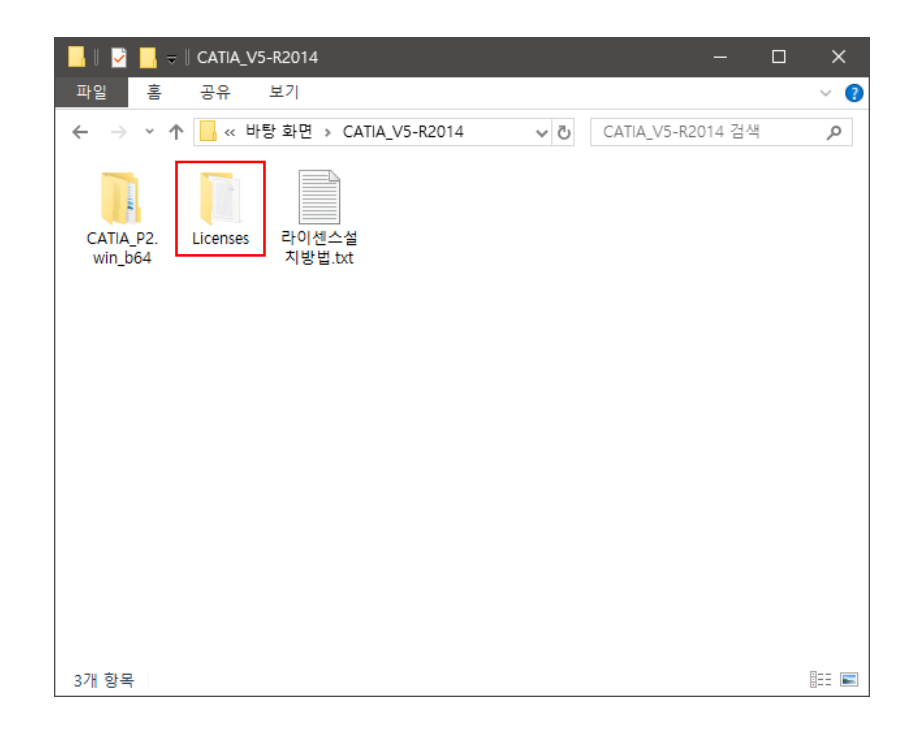

### \*ProgramData 폴더는 숨겨져있음

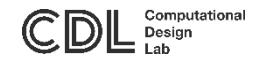

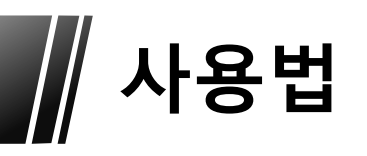

- CDL Computational Design Lab
- •해당 라이선스는 네트워크 방식이므로 외부에서 사용할 경우 원격접속 과 마찬가지로 VPN 접속이 필요
- CATIA 최초 실행시 제품 라이선스 선택 메시지 → EX2 선택

| 🔇 Cisco AnyCc | onnect Secure Mobility Client — 🗌                                                                                                    | ×                 |
|---------------|----------------------------------------------------------------------------------------------------|-------------------|
|               | VPN:         Ready to connect.         vpn.hanyang.ac.kr <ul> <li>Connect</li> </ul>                                                    | l                 |
| <b>\$</b> (i) |                                                                                                    | iliailia<br>cisco |
|               | Cisco AnyConnect   vpn.hanyang.ac.kr<br>한양인 포털 계정으로 로그인 하시기 바랍니다.<br>Username:<br>Password:<br>I 이용방법 안내 : http://vpninfo.hanyang.ac.kr | ×                 |
|               | OK Cancel                                                                                                    |                   |

| 바이센스 | 관리자                                |                                                                 |                                | ×                 |                      |                           |  |
|------|------------------------------------|-----------------------------------------------------------------|--------------------------------|-------------------|----------------------|---------------------------|--|
| 8    | 사양 정보 또<br>확인을 누르:<br>의<br>사양 정보 라 | 는 제품 라이센스를<br>고 라이센스 관리자<br>이센스를 선택하십/                          | 요청하지 않았습니<br>대화상자를 사용하여<br>시오. | 다.<br>계 최소 하나     | -                    | □ <b>×</b>                |  |
|      |                                    |                                                                 |                                | 확인                | Active Server :      |                           |  |
|      |                                    | 표시 유형 : 로컬                                                      |                                |                   |                      |                           |  |
|      |                                    | 라이센스 부여 실                                                       | 설정                             |                   |                      |                           |  |
|      |                                    |                                                                 | 몇초                             |                   | 몇 분                  | 71 H 20                   |  |
|      |                                    | 서머 시간 공                                                         | ; <u>.</u> .                   | U                 |                      | 경보   30 📑                 |  |
|      |                                    | 빈도 (mn)                                                         | MAX ~                          | ⊠정보               | 표시                   | []데모모드                    |  |
|      | 사용 가능한 사양 정보 또는 프로덕트 목록            |                                                                 |                                |                   |                      |                           |  |
|      |                                    | ✓ EX2 - CATIA - Educational Heat EAR 2 Configuration<br>부여되지 않음 |                                |                   |                      |                           |  |
|      |                                    |                                                                 | AL2 - CATIA - Al<br>라이센스 없음    | L-IN-ONE MARKE    | ETING 2 Configuratio | n                         |  |
|      |                                    |                                                                 | ED2 - CATIA - EL<br>라이센스 없음    | DUCATIONAL HEA    | T 2 Configuration    |                           |  |
|      |                                    |                                                                 | XL2 - CATIA - Al<br>라이센스 없음    | l-in-One Marketin | g EAR 2 Configuratio | on                        |  |
|      |                                    |                                                                 | ABT - CATIA - Al<br>라이센스 없음    | JTOMOTIVE BOD1    | IN WHITE TEMPLAT     | TES 2 Product             |  |
|      |                                    |                                                                 | AMG - CATIA - A<br>라이센스 없음     | ADVANCED MACH     | HINING 2 Product     | ~                         |  |
|      |                                    | <                                                               |                                |                   | 확인 다시 설              | >           정         도움말 |  |

## VPN 신청 및 이용 방법: <u>https://vpn.hanyang.ac.kr</u>

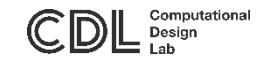

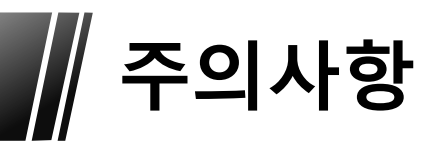

- CATIA 실행할 때마다 VPN 접속 필요
- Windows 관리자 및 사용자 계정 이름이 영문이 아닐 경우 실행 안 될 수 있음\*

\*Windows 관리자 이름 변경 방법: <u>blog</u> 참조 (해당 방법이 작동하지 않을 경우 windows 재설치해야함)